# Converter Audible para MP3: a maneira mais eficaz e fácil

O ImElfin Audible Converter é uma ferramenta extremamente poderosa que permite até mesmo aos novatos desbloquear seus arquivos AAX em segundos.

Como o maior provedor de audiolivros e varejista online do mundo, o Audible.com oferece mais de 180.000 novos lançamentos, mistérios e romances disponíveis em seu site. Você sempre pode encontrar os audiolivros desejados no Audible. No entanto, após o download dos audiolivros comprados, você perceberá que eles não estão no formato MP3, mas sim no formato AAX.

O Audible codifica seus audiolivros com uma proteção especial, fazendo com que esses livros só possam ser reproduzidos em determinados dispositivos e players. Essa restrição também limita o controle do comprador sobre os audiolivros adquiridos legalmente. É muito comum que você queira ouvir seus audiolivros em qualquer dispositivo ou player, sem se limitar aos que são aprovados pelo Audible.

Como podemos resolver esse problema? Vamos converter Audible para MP3.

Como todos sabemos, o MP3 é um formato universalmente suportado. Se você converter seus arquivos Audible para MP3, poderá não apenas reproduzi-los em qualquer dispositivo, mas também fazer backup de seus audiolivros com segurança, garantindo que nunca os perca.

Como podemos converter Audible para MP3? Neste post, você encontrará a maneira mais fácil de fazer essa conversão.

#### 1 Baixe os audiolivros do Audible

2 Remova o DRM do Audible e converta os arquivos para MP3

## Passo 1. Baixe os audiolivros do Audible (você pode pular esta etapa se estiver usando o imElfin Audible Converter)

Faça o download dos audiolivros comprados em seu computador antes de convertê-los para MP3. Se você já baixou os audiolivros, pule para a Etapa 2.

1. Acesse sua biblioteca no Audible, onde estarão todos os seus audiolivros comprados.

2. Na biblioteca do Audible, você verá as opções de "qualidade de áudio". Os formatos dos audiolivros variam de acordo com a "qualidade de áudio" selecionada. A opção "aprimorado" fornecerá o arquivo no formato .aax, enquanto o "formato 4" disponibilizará o arquivo no formato .aa. O Audible descontinuou o formato .aa. Portanto, os arquivos do Audible que você baixou estarão apenas no formato .aax.

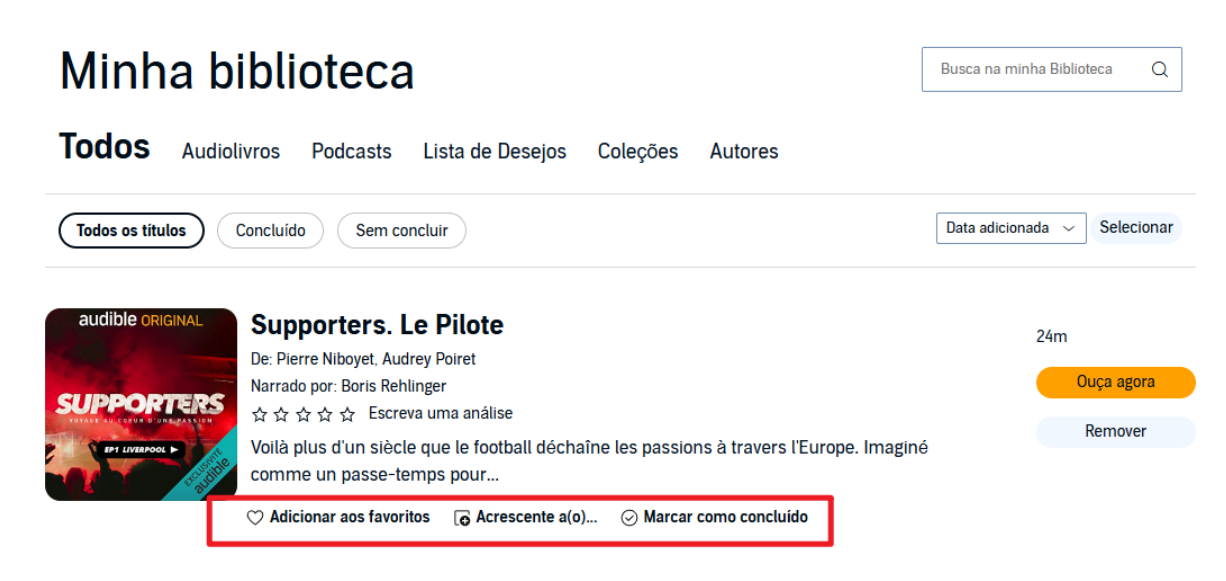

3. Se a sua região do Audible for Audible.com.br, você talvez nunca encontre o botão de download, mesmo que tenha comprado o audiolivro.

Isso significa que você não pode baixar os livros do Audible de forma nativa. Você precisará da ajuda do imElfin Audible Converter.

### Passo 2. Baixe e instale o imElfin Audible Converter

O **imElfin Audible Converter** pode ajudar você a converter qualquer audiolivro protegido por DRM do Audible para formatos normais, como MP3, MP4 ou M4B. **Principais Recursos:** 

- 1. Remover DRM de arquivos Audible .aa e .aax;
- 2. Converter Audible para MP3 ou M4B sem DRM;
- 3. Dividir audiolivros Audible em capítulos facilmente;
- 4. Velocidade de conversão 60x;
- 5. Manter a qualidade original e os metadados.

#### 1. Baixe e instale o Audible Converter

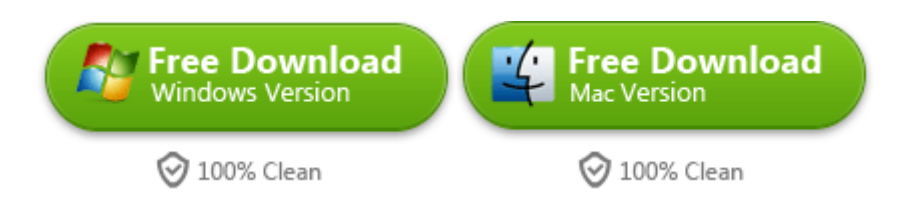

Baixe e instale o imElfin Audible Converter.

## Passo 3. Faça login no Audible dentro do imElfin Audible Converter

Abra o imElfin Audible Converter e clique em "Login" para abrir uma nova janela onde você pode escolher a sua região do Audible. Certifique-se de escolher a região correta e faça login com suas credenciais do Audible.

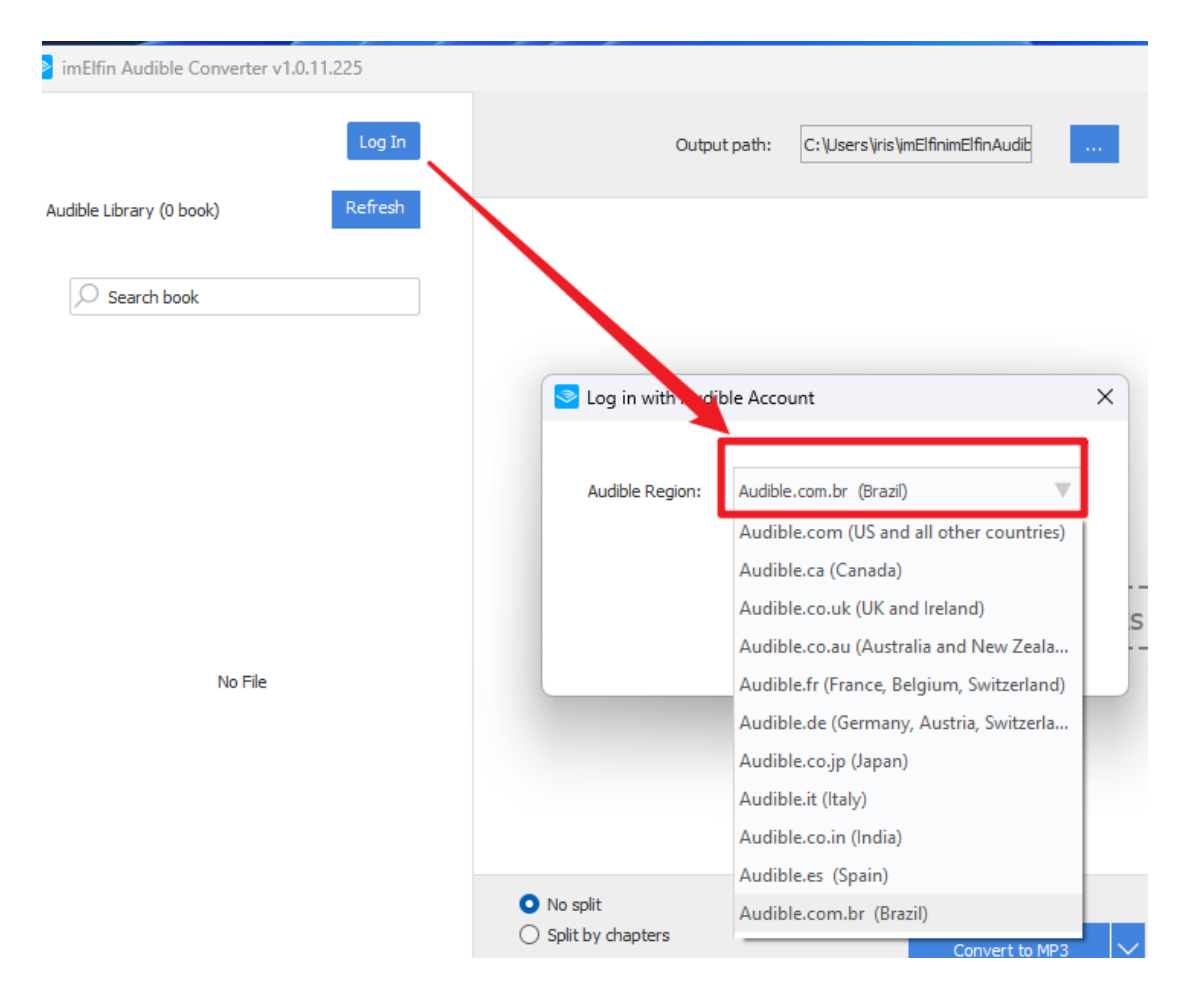

Após fazer login no Audible, clique em "Atualizar" para carregar seus títulos do Audible no imElfin Audible Converter.

| imElfin Audible Converter v1.0.11.225           |           |  |
|-------------------------------------------------|-----------|--|
| [br] epubor service                             | Sair      |  |
| Biblioteca Audible (6 books)                    | Atualizar |  |
| 🔎 Procurar livro                                |           |  |
| 🎧 Supporters. Le Pilote                         |           |  |
| G FREE: Professional Integrity (A Riyria Chroni |           |  |
| 🞧 Adele Roberts                                 |           |  |
| 🎧 Learn Russian - Word Power 101                |           |  |
| 🞧 Learn English: Word Power 101                 |           |  |
| 🎧 Stories to Make You Smile                     |           |  |
|                                                 |           |  |

Para adicionar o audiolivro ao Audible Converter, você pode arrastar os arquivos do Audible do lado esquerdo para o lado direito da interface.

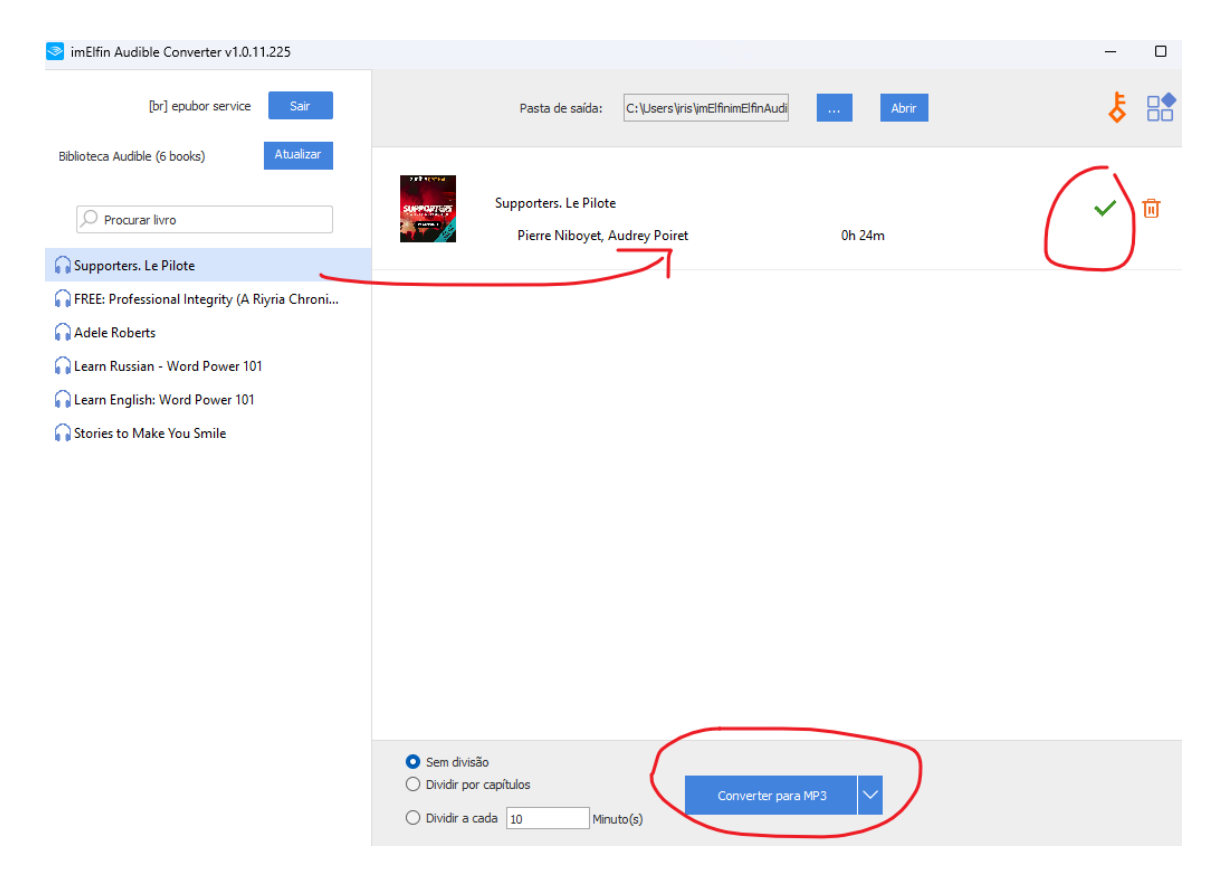

# Passo 4. Divida o audiolivro em capítulos (Etapa opcional)

Na área central inferior, há três opções disponíveis. Você pode selecionar "Dividir em capítulos" antes de clicar no botão "Converter para ...". Isso dividirá seus arquivos do Audible em capítulos enquanto os converte para outros formatos. Super fácil, certo?

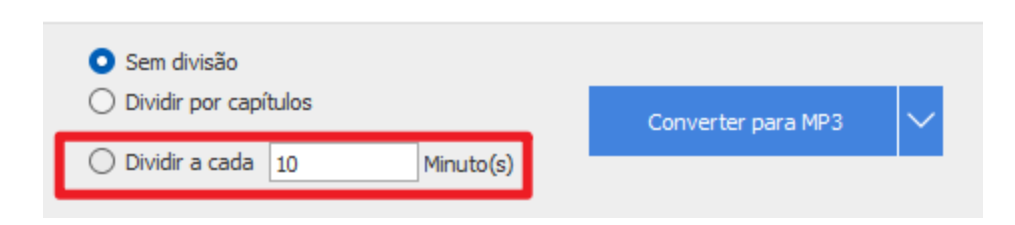

Quando terminar, clique no ícone "Pasta de saída" para abrir a pasta que armazena seus arquivos convertidos do Audible. Se você dividir o audiolivro em capítulos, eles estarão em uma subpasta, como mostrado na imagem abaixo.

|                              |                                                       |                                                                                                    | – • ×                                                                     |
|------------------------------|-------------------------------------------------------|----------------------------------------------------------------------------------------------------|---------------------------------------------------------------------------|
| Pasta de s                   | aída: C:\Users\iris\imElfinimElfinAudi                | . Abri                                                                                                    |                                                                           |
| FREE: Professi<br>Michael J. | onal Integrity (A Riyria Chronicles Tale)<br>Sullīvan | 1h 17m                                                                                                    | ✓ □                                                                       |
|                              | FREE_ Professional Integrity (A                       | × +                                                                                                    |                                                                           |
|                              | ← → ↑ C [                                             | ⊋ > …                                                                                                    | [br]epubor se vice > FREE_Professional Integrity (A Riyria Chronicles     |
|                              | ⊕ New ~ 🔏 🗅 [                                         |                                                                                                    |                                                                           |
|                              | A Home                                                | 1                                                                                                    | Name ^ # Title                                                            |
|                              | 🗾 Gallery                                             |                                                                                                    | 6 FREE_ Professional Integrity (A Riyria Chronicles Tale) - 0001.mp3 0000 |
| > 🧀 iris - Personal          |                                                       | FREE_ Professional Integrity (A Rivria Chronicles Tale) - 0002.mp3 0001 6 EREE_ Professional Integrity (A Rivria Chronicles Tale) - 0003 mp3 0003 |                                                                           |
|                              |                                                       | []                                                                                                    | 6 FREE_ Professional Integrity (A Rivria Chronicles Tale) - 0004.mp3 0003 |
|                              | 🧾 Desktop                                             | *                                                                                                    | 6 FREE_ Professional Integrity (A Riyria Chronicles Tale) - 0005.mp3 0004 |
|                              | 🚽 Downloads                                           | *                                                                                                    | 6 FREE_ Professional Integrity (A Riyria Chronicles Tale) - 0006.mp3 0005 |
|                              | Documents                                             | *                                                                                                    | 6 FREE_ Professional Integrity (A Riyria Chronicles Tale) - 0007.mp3 0006 |
|                              | Pictures                                              | *                                                                                                    | 6 FREE_ Professional Integrity (A Riyria Chronicles Tale) - 0008.mp3 0007 |
|                              | Music                                                 | *                                                                                                    |                                                                           |

### Considerações Finais

Usando o imElfin Audible Converter mencionado acima, você terá a confiança necessária para remover o DRM do Audible e converter os arquivos para MP3. O imElfin Audible Converter é uma ferramenta extremamente poderosa que garante que até mesmo os iniciantes possam desbloquear seus arquivos AAX em segundos, tanto no Windows quanto no Mac.

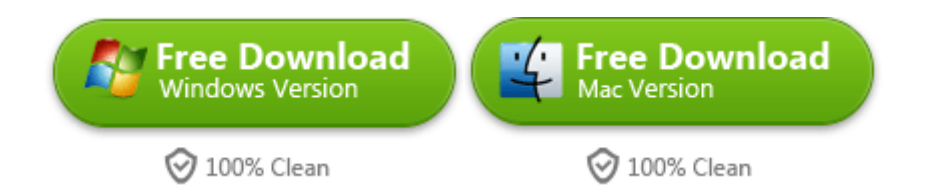

This pdf is generated upon https://www.imelfin.com/converter-audible-para-mp3-a-maneira-maiseficaz-e-fcil.html, and the original author is imelfin.